## Method of installing the MELSOFT MX Series

Thank you for choosing the MELSOFT MX Series Mitsubishi integrated FA Software. Please install this product into the personal computer according to the following procedures prior to use.

## [Installation/Uninstallation Procedures]

- When using the following Operating System, log on as the user who has the administrator attributes. Windows<sup>®</sup> 7<sup>\*1</sup> Windows Vista® \*2
  - Windows<sup>®</sup> XP<sup>\*3</sup>

Microsoft<sup>®</sup> Windows<sup>®</sup> 2000 Professional Operating System

Microsoft® Windows NT® Workstation Operating System Version 4.0

- Also, refer to the manual included in the CD-ROM for details of installation/uninstallation procedures.
- When installing MELSOFT to a Windows Vista<sup>®</sup> or Windows<sup>®</sup> 7-based personal computer, read the technical bulletin FA-A-0008 (for Windows Vista<sup>®</sup>) or FA-A-0091(for Windows<sup>®</sup> 7). \*1: Generic term for Microsoft<sup>®</sup> Windows<sup>®</sup> 7 Starter Operating System, (Microsoft<sup>®</sup> Windows<sup>®</sup> 7 Home Premium Operating
- System, Microsoft<sup>®</sup> Windows<sup>®</sup> 7 Professional Operating System, Microsoft<sup>®</sup> Windows<sup>®</sup> 7 Ultimate Operating System, Microsoft<sup>®</sup> Windows<sup>®</sup> 7 Enterprise Operating System
- \*2: Generic term for Microsoft<sup>®</sup> Windows Vista<sup>®</sup> Home Basic Operating System, Microsoft<sup>®</sup> Windows Vista<sup>®</sup> Home Premium Operating System, Microsoft<sup>®</sup> Windows Vista<sup>®</sup> Business Operating System, Microsoft<sup>®</sup> Windows Vista<sup>®</sup> Ultimate Operating System, and Microsoft<sup>®</sup> Windows Vista<sup>®</sup> Enterprise Operating System
- \*3: Generic term for Microsoft<sup>®</sup> Windows<sup>®</sup> XP Professional Operating System and Microsoft<sup>®</sup> Windows<sup>®</sup> XP Home Edition Operating System
- (1) Installation procedure

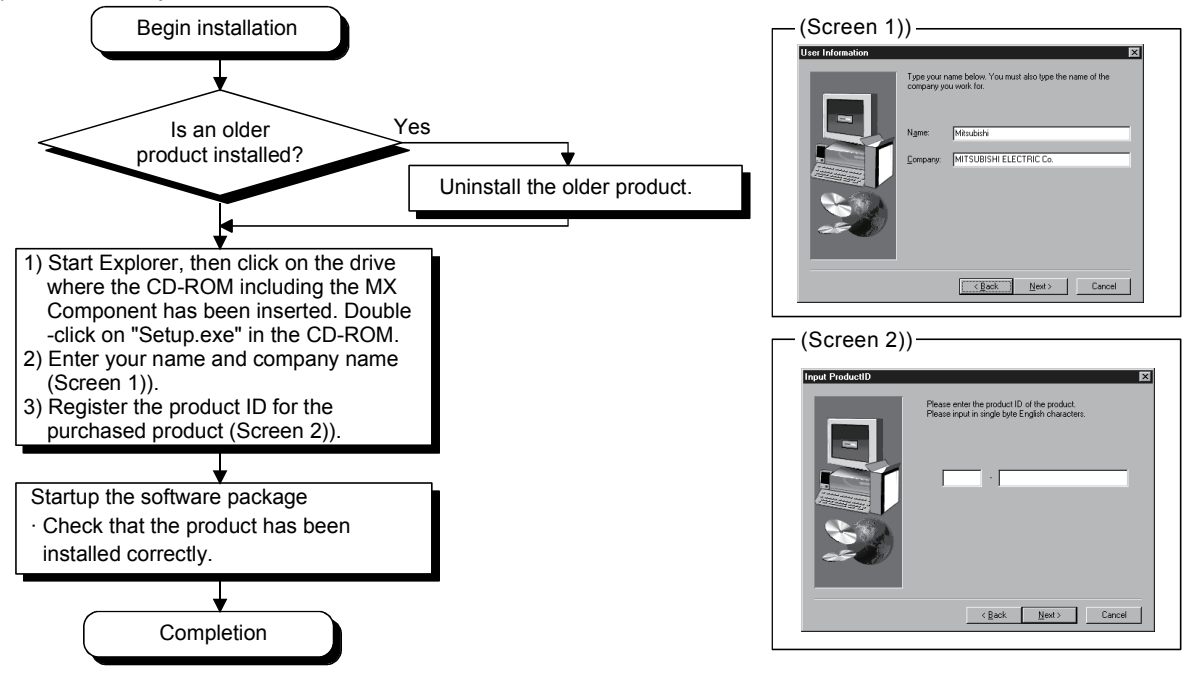

- If the confirmation screen appears during the installation, continue the installation according to the instruction on the screen.
- If any of the following screens appears, perform the operation instructed for respective screens.

(Screen 4) Select "Install this driver software anyway".

| (Screen 3) Select "Allow" or "Yes".                                                                                                    |                                                                                                    | (Screen 4) | Select "Install th                                                                                                    | nis driver software a                                                                                                    |
|----------------------------------------------------------------------------------------------------|----------------------------------------------------------------------------------------------------|------------|----------------------------------------------------------------------------------------------------|----------------------------------------------------------------------------------------------------|
| < Windows Vista <sup>®</sup> >                                                                                                    | < Windows <sup>®</sup> 7>                                                                                                    | 🛞 Wi       | ndows Security                                                                                                    |                                                                                                    |
| User Account Centrel  An unidentified program wants access to your computer  Dent runke program unless you know where it's from cryou're used it before.                                                                                                    | V User Account Control  O you want to allow the following program from an unknown publisher to make changes to this computer?  Program name: STUP.D.E | 8          | Windows can't verify the pu                                                                                                    | blisher of this driver software<br>software                                                                                                    |
| StrUp ESE     StrUp ESE     StrUp ESE     StrUp ESE     Strup     Strup | Publisher: Unknown<br>File origin: CD/DVD dive<br>Show getails <u>Yes</u> <u>No</u><br><u>Change when these notifications appear</u>                  |            | You should check your manuf<br>for your device.<br>Install this driver software<br>Only install driver software obt<br>disc. Unsigned software from o<br>information. | acturer's website for updated driver softwar<br>are anyway<br>lained from your manufacturer's website or<br>ther sources may harm your computer or s |
| Details     User Account Control helps stop unauthorized changes to your computer.                                                                                                    |                                                                                                    | $\odot$    | See <u>d</u> etails                                                                                                    |                                                                                                    |

(Continued on the reverse side)

- The following screens may appear after the installation is completed.
  - (Screen 5) Restart the personal computer according (Screen 6) to the instruction on the screen.

Select "This program installed correctly". Do not choose "Reinstall using recommended settings", because the installer installs an incorrect module.

| Restarting Windows                                                                                                    | Program Compatibility Assistant                                                                                                    |
|----------------------------------------------------------------------------------------------------|----------------------------------------------------------------------------------------------------|
| Setup has finished copying files to your computer. Before you can<br>use the program, you must restart Windows or your computer.<br>Choose one of the following options and click DK to finish setup. | This program might not have installed correctly<br>If this program didn't install correctly, try reinstalling using settings that<br>are compatible with this version of Windows.<br>Program: Setup Launcher<br>Publisher, InstallShield Software Corporation<br>Location: F\EnvMEL\SETUP.EXE |
| Yes, I want to restart my computer now     No, I will restart my computer later.                                                                                                    | <ul> <li>Reinstall using recommended settings</li> <li>This program installed correctly</li> <li>Cancel</li> </ul>                                                                                                    |
| UK                                                                                                    | What settings are applied?                                                                                                    |

- (2) Uninstallation procedure
  - 1. Uninstall the product from the control panel of Windows<sup>®</sup>.
- Uninstalling deletes all the settings within "Communication Setup Utility". To avoid this, export the file storing the settings.
- If the right screen appears during the uninstall procedure, click the "No to All" button.

| Remove Shared                                                                                                    | File?                                         |  |  |
|----------------------------------------------------------------------------------------------------|-----------------------------------------------|--|--|
| The system indicates that the following shared file is no longer used by any<br>programs. If any programs are still using this file and it is removed, those<br>programs may not function. Are you sure you want to remove the shared file? |                                               |  |  |
| Leaving this file will not harm your system. If you are not sure what to do, it is<br>suggested that you choose to not remove this shared component.                                                                                        |                                               |  |  |
| File name:                                                                                                    | SS32X26.0CX                                   |  |  |
| Located in: C:\WINDOWS\SYSTEM32\                                                                                                    |                                               |  |  |
| <u>Y</u> es                                                                                                    | Yes To <u>A</u> ll <u>No</u> <u>No</u> to All |  |  |

## [Manual]

- (1) The manual for this product is stored in the "Manual" folder on the CD-ROM.
- (2) Adobe Reader is required to view the "Manual" (PDF data) on the CD-ROM.
  - Adobe Reader can be downloaded from the Adobe Systems Incorporated web site.
- (3) Refer to the readme.txt in the "Manual" folder, which describes the "Manual" documents stored on the CD-ROM.